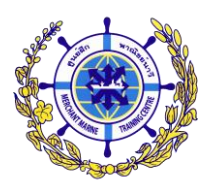

## <u>คำแนะนำในการกรอกข้อมูลเข้าระบบรับสมัครนักเรียนเดินเรือพาณิชย์</u>

|                   | MERCHANT MARINE TRAINING CENTRE<br>ศูนย์ฝึกพาณิชย์นาวี                                                                                                    |                        |
|-------------------|----------------------------------------------------------------------------------------------------|------------------------|
|                   | ระบบรับสมัครนักเรียนเดินเรือพาณิชย์                                                                                                    | í                      |
| ผู้ป<br>สาย<br>ตร | ประสงค์จะสมัครสอบเข้าเป็นนักเรียนเดินเรือพาณิชย์ (รอบพิเศษ) ประจำปีการศึกษา 2567<br>มารถกรอกข้อมูลผ่านระบบรับสมัครได้ที่><br>ภวจสอบข้อมูลผ่านระบบรับสมัคร                                                                            | [ เลือก ]<br>[ เลือก ] |
| 3<br>3<br>(72     | อ่านคำแนะนำในการกรอกข้อมูลเข้าระบบรับสมัครนักเรียนเดินเรือพาณิชย์ ที่นี่! 🖾<br>ประกาศตูนย์ฝึกพาณิชย์นาวี เรื่อง รับสมัครบุคคลคัดเลือกเข้าเป็นนักเรียนเดินเรือพาณิชย์<br>อบพิเศษ) ประจำปีการศึกษา 2567 ศูนย์ฝึกพาณิชย์นาวี กรมเจ้าท่า |                        |
| Ł                 | * นักเรียนเดินเรือพาณิชย์ทุกชั้นปี จะต้องพักอาศัยในหอพัก ของศูนย์ฝึกพาณิชย์นาวี *                                                                                                    |                        |

เมื่อผู้สมัครเข้าสู่หน้าจอ "**ระบบรับสมัครนักเรียนเดินเรือพาณิชย์**" ตามภาพด้านบนแล้ว มีคำแนะนำดังนี้.-

กด [ เลือก ] เมื่อต้องการเข้าไปยังหน้าจอการกรอก "ใบสมัครเพื่อคัดเลือกเข้าศึกษา" ใบสมัครเพื่อคัดเลือกเข้าศึกษา

| ข้อมูลผู้สมักร                                              |                                  |      |                       |    |
|-------------------------------------------------------------|----------------------------------|------|-----------------------|----|
| คำนำหน้า *                                                  | ีนาย <u>1</u> ▼ ชื่อ*            | 2    | สกุล *                | 3  |
|                                                             | Name *                           | 4    | Surname *             | 5  |
| เลขที่บัตรประชาชน *                                         | 6                                |      | วันเกิด(วว/ดด/พ.ศ.) * | 7  |
| วุฒิที่ใช้สมัคร *                                           | ม.6 วิทย์- คณิต <mark>8</mark> ▼ |      |                       |    |
| สถาบันเดิม *                                                | 9 •                              |      |                       |    |
| เกรดเฉลี่ยสะสมตลอดหลักสูตร<br>หรือภาคการศึกษาล่าสุด(GPAX) * | 10                               |      |                       |    |
| ข้อมูลสาขาวิชาที่สมัคร                                      |                                  |      |                       |    |
| สาขาวิชา <mark>*</mark>                                     | ิวิทยาการเดินเรือ (วท.บ.)        | 11 • |                       |    |
| สถานที่ติดต่อได้สะดวก                                       |                                  |      |                       |    |
| ที่อยู่ (เลขที่,หมู่บ้าน,ซอย,ถนน) *                         |                                  |      |                       | 12 |
| แขวง/ตำบล *                                                 |                                  | 13   |                       |    |
| เขต/อำเภอ *                                                 |                                  | 14   |                       |    |
| จังหวัด *                                                   | - 15                             |      |                       |    |
| รหัสไปรษณีย์ <mark>*</mark>                                 | <b>_</b>                         | 16   |                       |    |
| โทร *                                                       |                                  | 17   |                       |    |
| E-Mail                                                      |                                  | 18   |                       |    |
| บันทึก <b>19</b>                                            |                                  |      |                       |    |

โดยเมื่อผู้สมัครเข้าสู่หน้าจอการกรอก "ใบสมัครเพื่อคัดเลือกเข้าศึกษา" ตามภาพด้านบนแล้ว มีคำแนะนำดังนี้.-

|                                            | ผู้สมัครหลักสูตร                                                                              |  |  |  |  |
|--------------------------------------------|-----------------------------------------------------------------------------------------------|--|--|--|--|
| ข้อที่ / ข้อมูล                            | วิทยาการเดินเรือ (ฝ่ายเดินเรือ)                                                               |  |  |  |  |
|                                            | วิศวกรรมเครื่องกลเรือ (ฝ่ายช่างกลเรือ)                                                        |  |  |  |  |
|                                            | ข้อมูลผู้สมัคร                                                                                |  |  |  |  |
| ี้ข้อ 1 คำนำหน้า                           | เลือกคำนำหน้าชื่อที่ผู้สมัครต้องการใช้                                                        |  |  |  |  |
| <b>ข้อ 2-3</b> ชื่อ-สกุล                   | พิมพ์ ชื่อ-นามสกุล ผู้สมัครเป็นภาษาไทย                                                        |  |  |  |  |
| ข้อ 4-5 Name-Surname                       | พิมพ์ ชื่อ-นามสกุล ผู้สมัครเป็นภาษาอังกฤษ                                                     |  |  |  |  |
| <mark>ข้อ 6</mark> เลขที่บัตรประชาชน       | พิมพ์เลขประจำตัวประชาชนของผู้สมัคร โดยพิมพ์ตัวเลขติดกันจำนวน 13 หลัก เช่น 1234567898765       |  |  |  |  |
| <mark>ข้อ 7</mark> วันเกิด(วว/ดด/พ.ศ.)     | พิมพ์วันเดือนปี พ.ศ. เกิดของผู้สมัคร เช่น เกิดวันที่ 31 พฤษภาคม พ.ศ. 2537 ให้พิมพ์ 31/05/2537 |  |  |  |  |
| <mark>ข้อ 8</mark> วุฒิที่ใช้สมัคร         | เลือก ม.6 วิทย์-คณิต                                                                          |  |  |  |  |
| <mark>ข้อ 9</mark> สถาบันเดิม              | เลือกสถาบันการศึกษาที่ผู้สมัครสำเร็จการศึกษาได้รับวุฒิการศึกษาที่จะใช้สมัครตามข้อ 8           |  |  |  |  |
|                                            | หากไม่ปรากฏชื่อสถาบันของท่าน กรุณาแจ้งที่โทร. 0 2756 4971-80 ต่อ 0, 109, 148, 150             |  |  |  |  |
|                                            | ในวันและเวลาราชการ                                                                            |  |  |  |  |
| ี่ <b>ข้อ 10</b> เกรดเฉลี่ยสะสมตลอด        | พิมพ์เกรดเฉลี่ยสะสมตลอดหลักสูตร (GPAX) ของวุฒิการศึกษาที่ใช้สมัครตามข้อ 8 เช่น 3.45           |  |  |  |  |
| หลักสูตร (GPAX)                            |                                                                                               |  |  |  |  |
|                                            | ข้อมูลสาขาวิชาที่สมัคร                                                                        |  |  |  |  |
| ี่ <b>ข้อ 11</b> สาขาวิชา                  | - เลือก วิทยาการเดินเรือ                                                                      |  |  |  |  |
|                                            | เมื่อต้องการสมัคร หลักสูตรวิทยาการเดินเรื่อ                                                   |  |  |  |  |
|                                            | - เลือก วิศวกรรมเครื่องกลเรือ                                                                 |  |  |  |  |
|                                            | เมื่อต้องการสมัคร หลักสูตรวิศวกรรมเครื่องกลเรือ                                               |  |  |  |  |
|                                            | สถานที่ติดต่อได้สะดวก                                                                         |  |  |  |  |
| ี่ <b>ข้อ 12</b> ที่อยู่ (เลขที่,หมู่บ้าน, | พิมพ์ บ้านเลขที่, หมู่ที่หรือชื่อหมู่บ้าน, ตรอกหรือซอย, ถนน ของผู้สมัครที่ติดต่อได้สะดวก      |  |  |  |  |
| ซอย,ถนน)                                   | เช่น 120 ม.7 ซ.เทศบาล6 (บางนางเกรง) ถ.สุขุมวิท                                                |  |  |  |  |

|                                         | ผู้สมัครหลักสูตร                                                                                                    |  |  |  |
|-----------------------------------------|----------------------------------------------------------------------------------------------------|--|--|--|
| ข้อที่ / ข้อมูล                         | วิทยาการเดินเรือ (ฝ่ายเดินเรือ)                                                                                        |  |  |  |
| , i i i i i i i i i i i i i i i i i i i | วิศวกรรมเครื่องกลเรือ (ฝ่ายช่างกลเรือ)                                                                                 |  |  |  |
| <b>ข้อ 13</b> แขวง/ตำบล                 | พิมพ์ แขวงหรือตำบล ของผู้สมัครที่ติดต่อได้สะดวก                                                                        |  |  |  |
|                                         | เช่น บางด้วน                                                                                                    |  |  |  |
| <mark>ข้อ 14</mark> เขต∕อำเภอ           | พิมพ์ เขตหรืออำเภอ ตามที่อยู่ผู้สมัคร                                                                                  |  |  |  |
|                                         | เช่น เมือง                                                                                                    |  |  |  |
| <mark>ข้อ 15</mark> จังหวัด             | เลือก จังหวัด ตามที่อยู่ผู้สมัคร                                                                                       |  |  |  |
| ข้อ 16 รหัสไปรษณีย์                     | พิมพ์ รหัสไปรษณีย์ ตามที่อยู่ผู้สมัคร โดยพิมพ์ตัวเลขติดกันจำนวน 5 หลัก เช่น 12345                                      |  |  |  |
| <b>ข้อ 17</b> โทร                       | พิมพ์ เบอร์โทรศัพท์ ที่สามารถติดต่อผู้สมัครหรือผู้ปกครองได้สะดวกที่สุด                                                 |  |  |  |
|                                         | ควรมีอย่างน้อย 2 หมายเลข คั่นด้วยเครื่องหมายจุลภาค ( , )                                                               |  |  |  |
|                                         | โดยพิมพ์ตัวเลขติดกันจำนวน 9 หลัก กรณีโทรศัพท์ประจำบ้าน เช่น 027564975                                                  |  |  |  |
|                                         | หรือโดยพิมพ์ตัวเลขติดกันจำนวน 10 หลัก กรณีโทรศัพท์มือถือ เช่น 0812345678                                               |  |  |  |
| <b>ข้อ 18</b> E-Mail                    | พิมพ์ E-Mail Address ที่สามารถติดต่อผู้สมัครได้สะดวกที่สุด หากมีมากกว่า 1 บัญชี ให้คั่นด้วยเครื่องหมายจุลภาค ( , )     |  |  |  |
| ี่ <b>ข้อ 19</b> ปุ่ม "บันทึก"          | กดปุ่ม "บันทึก" เพื่อนำข้อมูลเข้าระบบรับสมัครา เมื่อผู้สมัครตรวจทานข้อมูลที่กรอกตั้งแต่ ข้อ 1-18 ว่าถูกต้องครบถ้วนแล้ว |  |  |  |

## ใบสมัครเพื่อคัดเลือกเข้าศึกษา

| ข้อมูลผู้สมักร                                              |                               |           |                       |                                             |
|-------------------------------------------------------------|-------------------------------|-----------|-----------------------|---------------------------------------------|
| คำนำหน้า <mark>*</mark>                                     | นาย 🔻 ชื่อ * นัก              | าเดินเรือ | สกุล *                | พาณิชย์                                     |
|                                                             | Name * Na                     | ak        | Surname *             | Panich                                      |
| เลขที่บัตรประชาชน *                                         | 1234567891234                 |           | วันเกิด(วว/ดด/พ.ศ.) * | 31/05/37<br>กรณาระบุข้อมูลวันที่ให้ถูกต้อง, |
| วุฒิที่ใช้สมัคร *                                           | ม.6 วิทย์-คณิต ▼              |           |                       |                                             |
| สถาบันเดิม *                                                | กรรณสูตศึกษาลัย               |           | •                     |                                             |
| เกรดเฉลี่ยสะสมตลอดหลักสูตร<br>หรือภาคการศึกษาล่าสุด(GPAX) * | 2.25                          |           |                       |                                             |
| ข้อมูลสาขาวิชาที่สมักร                                      |                               |           |                       |                                             |
| สาขาวิชา *                                                  | ้วิทยาการเดินเรือ (วท.บ.)     | ×.        |                       |                                             |
| สถานที่ดีดต่อได้สะดวก                                       |                               |           |                       |                                             |
| ที่อยู่ (เลขที่,หมู่บ้าน,ซอย,ถนน) *                         | 120 ม.7 ซ.เทศบาล 6 ถ.สุขุมวิห | n         |                       |                                             |
| แขวง/ตำบล *                                                 | บางด้วน                       |           |                       |                                             |
| เขต/อำเภอ *                                                 | เมือง                         |           |                       |                                             |
| จังหวัด *                                                   | สมุทรปราการ 🔻                 |           |                       |                                             |
| รหัสไปรษณีย์ *                                              | 10270                         |           |                       |                                             |
| โทร *                                                       | 027564976,0811234567          |           |                       |                                             |
| E-Mail                                                      | acb@bbb.com,def@bbb.com       |           |                       |                                             |
| บันทึก                                                      |                               |           |                       |                                             |

หากผู้สมัครกดปุ่ม "บันทึก" แล้ว การนำเข้าข้อมูลเกิดปัญหาข้อผิดพลาดขึ้น ระบบจะนำผู้สมัครกลับไป ยังหน้าจอการกรอกข้อมูลอีกครั้งหนึ่ง พร้อมทั้งแจ้งคำแนะนำเพิ่มเติมด้วยข้อความสีแดงในบริเวณช่องที่ผู้สมัคร กรอกข้อมูลไม่ถูกต้องตามรูปแบบหรือตัวเลือกที่กำหนด ดังภาพด้านบน เป็นตัวอย่างกรณีที่ผู้สมัครกรอกรูปแบบ ของวันเกิดไม่ถูกต้อง โดยกรอกเป็น 31/05/37 แต่ที่ถูกต้องเป็น 31/05/2537 ดังนั้น ผู้สมัครจึงควรแก้ไข ข้อผิดพลาดให้ถูกต้อง ก่อนทำการกดปุ่ม "บันทึก" อีกครั้งหนึ่ง

## ใบสมัครเพื่อคัดเลือกเข้าศึกษา

กรุณาตรวจสอบข้อมูลให้ถูกต้องแล้วกดปุ่ม <mark>บันทึก</mark> เพื่อทำการส่งใบสมัคร

| ข้อมูลผู้สมัคร                                            |                               |                |             |                     |            |  |
|-----------------------------------------------------------|-------------------------------|----------------|-------------|---------------------|------------|--|
| ตำนำหน้า                                                  | นาย                           | ชื่อ           | นักเดินเรือ | สกุล                | พาณิชย์    |  |
|                                                           |                               | Name           | Nak         | Surname             | Panich     |  |
| เลขที่บัตรประชาชน                                         | 1234567891234                 |                | 34          | วันเกิด(วว/ดด/พ.ศ.) | 31/05/2537 |  |
| <mark>วุฒิที่ใช้สมัคร</mark>                              | ม.6 วิ                        | ม.6 วิทย์-คณิต |             |                     |            |  |
| สถาบันเดิม                                                | กรรณสูตศึกษาลัย               |                |             |                     |            |  |
| เกรดเฉลี่ยสะสมตลอดหลักสูตร<br>หรือภาคการศึกษาล่าสุด(GPAX) | 2.25                          |                |             |                     |            |  |
| ข้อมูลสาขาวิชาที่สมัคร                                    |                               |                |             |                     |            |  |
| สาขาวิชา วิทยาการเดินเรือ (วท.บ.)                         |                               |                |             |                     |            |  |
| สถานที่ดีดต่อได้สะดวก                                     |                               |                |             |                     |            |  |
| ที่อยู่ (เลขที่,หมู่บ้าน,ซอย,ถนน)                         | 120 ม.7 ซ.เทศบาล 6 ถ.สุขุมวิท |                |             |                     |            |  |
| แขวง/ตำบล                                                 | บางด้วน                       |                |             |                     |            |  |
| เขต/อำเภอ                                                 | เมือง                         |                |             |                     |            |  |
| จังหวัด                                                   | สมุทรปราการ                   |                |             |                     |            |  |
| รหัสไปรษณีย์                                              | 10270                         |                |             |                     |            |  |
| โทร                                                       | 027564976,0811234567          |                |             |                     |            |  |
| E-Mail                                                    | acb@bbb.com,def@bbb.com       |                |             |                     |            |  |
| แก้ไข บันทึก                                              |                               |                |             |                     |            |  |

เมื่อผู้สมัครกดปุ่ม "บันทึก" แล้ว การนำเข้าข้อมูลไม่พบปัญหาใดๆ ระบบจะนำผู้สมัครไปยังหน้าจอ แสดงข้อมูลที่ผู้สมัครมีความประสงค์จะนำเข้าระบบ ดังภาพด้านบน ซึ่งหากผู้สมัครยังต้องการแก้ไขข้อมูลเพิ่มเติม ก็สามารถกดปุ่ม "แก้ไข" เพื่อย้อนกลับไปดำเนินการในหน้าจอที่ผ่านมาได้ แต่หากตรวจสอบข้อมูลถูกต้อง ครบถ้วนแล้ว ให้กดปุ่ม "บันทึก" เพื่อทำการส่งข้อมูลผู้สมัครเข้าสู่ระบบ

## หากคุณเห็นข้อความนี้ แสดงว่า <u>ศูนย์ฝึกพาณิชย์นาวีได้รับข้อมูลที่คุณกรอกมาเรียบร้อยแล้ว</u>

- การสมัครจะสมบูรณ์ก็ต่อเมื่อผู้สมัครดำเนินการตามประกาศศูนย์ฝึกพาณิชย์นาวี เรื่อง รับสมัครบุคคลดัดเลือกเข้า <u>เป็นนักเรียนเดินเรือพาณิชย์ (รอบพิเศษ) ประจำปีการศึกษา 2567</u> ข้อ 4. ชั้นตอนและวิธีการสมัครและหลักฐาน ประกอบการรับสมัคร
- 2. ผู้สมัครสามารถตรวจสอบสถานะการสมัครได้ <u>ที่นี่</u>
- ผู้สมัครสามารถตรวจสอบรายชื่อ เลขประจำตัวสอบภาคทฤษฎี ได้ในวันที่ 24 พฤษภาคม 2567 ที่ http://www.mmtc.ac.th

สอบถามข้อมูลเพิ่มเติม : โทร. 0 2756 4971-80 ต่อ 0 E-Mail : infopr @ mmtc.ac.th หรือ regist @ mmtc.ac.th Facebook Fan Page: <u>http://www.facebook.com/ThaiMMTCFan</u>

เมื่อผู้สมัครเห็นข้อความตามภาพด้านบน แสดงว่า ระบบได้รับข้อมูลที่ผู้สมัครกรอกเรียบร้อยแล้ว ขอให้ผู้สมัครดำเนินการตามคำชี้แจงข้างต้นให้ครบถ้วน และสามารถตรวจสอบสถานะการสมัครได้ในวันที่ 1 พฤษภาคม 2567 เป็นต้นไป

> ศูนย์ฝึกพาณิชย์นาวี 30 เมษายน 2567

ท่านสามารถติดตามข่าวสารของศูนย์ฝึกพาณิชย์นาวีได้ที่... Website ::: http://web.mmtc.ac.th Facebook Fan Page ::: http://www.facebook.com/ThaiMMTCFan